亲爱的用户:

感谢您购买本公司智能锁!

在使用本产品前,请您务必仔细阅读使用说明书,并请妥善保管。

您能成为我们的用户,是我们莫大的荣幸。为了使您尽快掌握本公司 智能锁的使用方法,我们特别为您编写了说明书。我们对产品说明书的编排 力求全面而又简洁。从中您可以获得有关智能锁基本使用方法及其方面的一 些知识。我们强烈建议您在使用本产品之前,务必先仔细阅读,这会有助于 您更好地使用智能锁。如果您未按说明书的要求操作智能锁而由此引起的任 何损失,根据相关规定本公司将不承担责任。

使用说明书仅适用于书中所介绍的本公司 智能锁同型号产品的使用和使 用条件及环境要求的说明,不具体表明产品软硬件的实际配置和界面,实际 配置请以您所购买的产品及装箱清单为准。

为了提高部件及整机的性能和可靠性,我们可能会对产品的硬件或软件 配置作一些小调整,这样有可能会导致产品的实际情况与说明书有某些不一 致的地方,但这不会实质性地影响您对产品的使用,请您谅解。

1

# 目录

## 如何使用

| 设置或更改管理密码                                |    |
|------------------------------------------|----|
| 如何进入菜单                                   |    |
| 菜单流程图                                    |    |
| 增加指纹                                     |    |
| 增加卡                                      |    |
| 增加密码************************************ |    |
| 增加遥控(选配)                                 |    |
| 更换遥控电池                                   |    |
| 采集指纹                                     |    |
| 开门方法                                     |    |
| APP下载与安装                                 |    |
| 启动蓝牙APP                                  |    |
| 绑定设备************************************ | 13 |
| 设备管理功能设置                                 |    |
| 查看设备信息                                   |    |
| 蓝牙钥匙分享                                   |    |
| 查询功能                                     |    |
| 语言设置                                     |    |
| 手机管理锁                                    |    |
| 恢复出厂设置                                   |    |
| 清空所有用户                                   |    |
| 产品功能配置表                                  |    |
| 用户权限分配表                                  |    |
| 用户权限等级                                   |    |
| 反锁功能                                     |    |
| 常开功能                                     |    |
| 警示功能                                     |    |
| 2应急使用                                    |    |
| 更换电池方法                                   | 22 |
| 电池使用注意事项                                 |    |
| 应急电源使用                                   |    |
| 3安全守则                                    |    |
| 4 常见问题                                   |    |
| 保修服务                                     |    |
| 保修卡                                      |    |
| 维修记录表                                    |    |
| 批准证书                                     |    |
| 安装回执                                     |    |
|                                          |    |

### 设置或更改管理密码(出厂管理密码00123456)

1 打开电池盖

2 按住[M]键 约10秒

- 3 输入6-12位 新密码,按 #键
- 4 重复输入该 密码,按#键

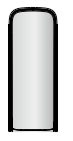

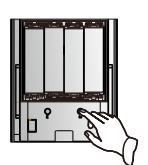

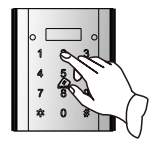

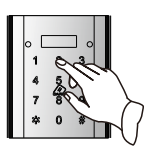

▲ 用户在门锁安装调试完成后,若没有修改初始管理密码00123456, 滑盖唤醒将提示"请 <sup>™</sup>修改出厂管理密码"。

密码由任意6-12位数字组成。

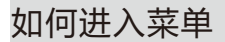

管理密码
 进入菜单

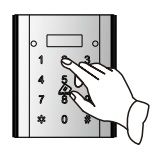

①唤醒键盘; ②输入密码,按#键 2 <sup>管理指纹</sup> 进入菜单

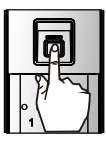

①打开滑盖; ②验证管理指纹

3 管理卡进 入菜单

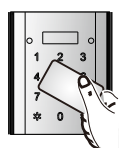

在感应区刷卡

🖳 管理密码、管理指纹、管理卡仅有管理功能,不能开门。

🖺 本说明书仅介绍产品操作使用方法,不具体表明产品软硬件配置,功能如有变更,恕不另行通知。

#### 菜单流程图

1指纹管理(输入菜单序号按#键,进入管理)

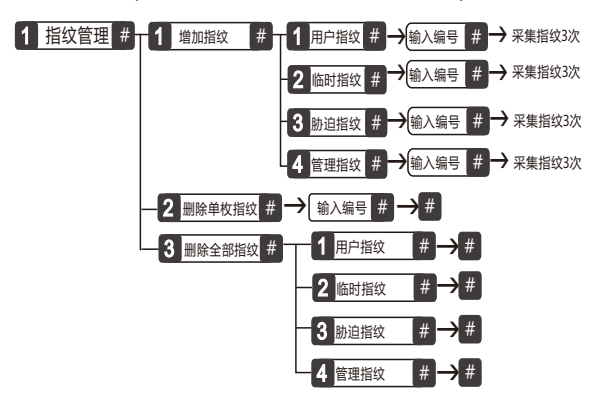

- 在菜单流程图中,黑色背景白色字体的数字和字符为用户进入菜单需要输入的内容。
  如 ① 指效管理 确 用户需要输入[1][#]后才能进入指纹管理界面。以下同。
  - 用户指纹编号10-79,临时指纹编号80-89,胁迫指纹编号90-99,管理指纹编号00-09,一个编号只能对应一个用户,不可重复。
     只有具备无线功能的时候,才有胁迫用户,胁迫指纹才可以使用。
- 2卡管理(输入菜单序号按#键,进入管理)

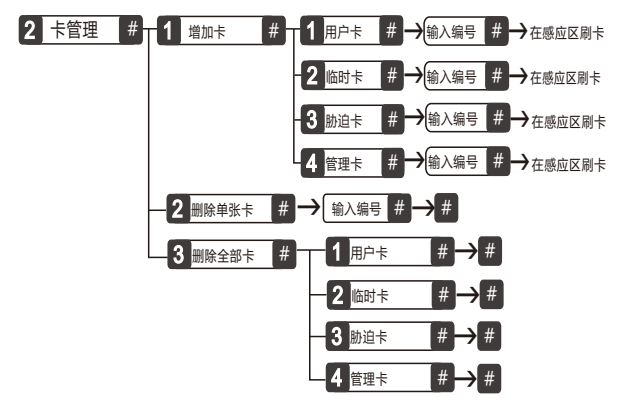

- 只有具备无线功能的时候,才有胁迫用户,胁迫卡才可以使用。
  - 用户卡编号10-79,临时卡编号80-89,胁迫卡编号90-99,管理卡编号00-09。
  - 将卡放于感应区前方0-1cm处刷卡。

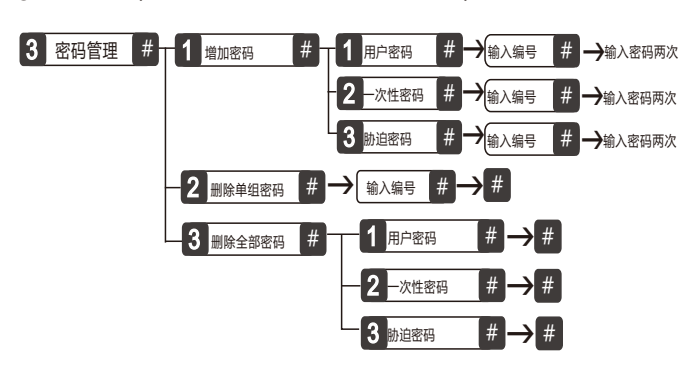

3 密码管理(输入菜单序号按#键,进入管理)

- 印. 市户密码编号01-07,一次性密码编号08,胁迫密码编号09,管理密码编号00。
   一次性密码开门一次后自动失效。管理密码只能通过重设管理密码进行修改。
  - ·密码由任意6-12位数字组成,根据提示输入密码即可。
  - ·只有具备无线功能的时候,才有胁迫用户,胁迫密码才可以使用。
  - ·在正确密码前(或后)添加的任意数字均称为伪码, 伪码最多32位。

4 无线功能设置(输入菜单序号按#键,进入管理)(仅限带蓝牙模块的产品)

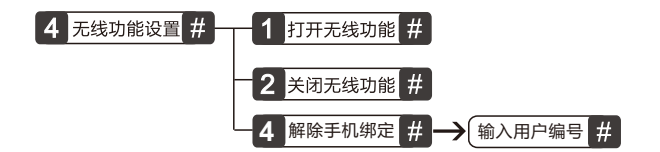

- ・ 绑定手机用户编号00-09。
  - •出厂时,无线功能自动检测是否安装,已安装,无线功能为打开状态。

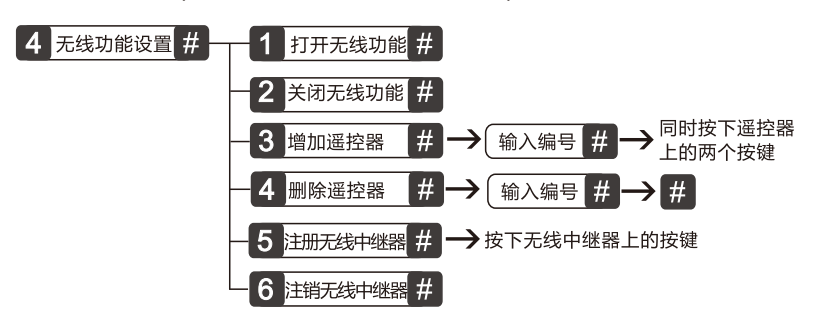

4无线功能设置(输入菜单序号按#键,进入管理)(仅限带433无线模块的产品)

- ♀ 遥控器编号02-09。遥控器、无线中继器需在无线功能打开的情况下才有效。
  - •注销无线中继器时请确保无线中继器处于正常供电。
  - •出厂时,无线功能自动检测是否安装,已安装,无线功能为打开状态。
  - •对于同一产品,433无线模块和蓝牙模块仅支持其中一种。

5系统设置(输入菜单序号按#键,进入管理)

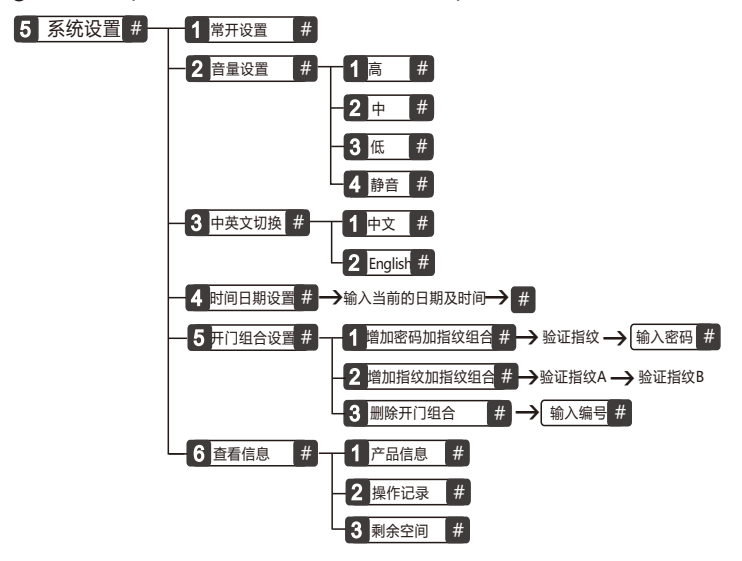

- 被组合的指纹和密码只能是用户指纹和密码,一个用户只能被组合一次,组合用户只能以组合方式删除。
  - 组合开门成功后按\*键可查询组合编号。

## 增加指纹

1 进入主菜单

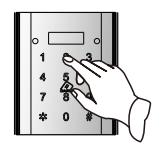

2 输入[1], [#]

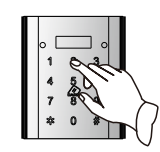

5 输入两位编号, [#]或直接[#]键 (选择默认编号)

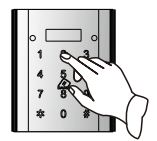

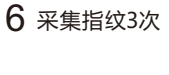

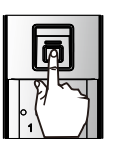

- - •临时指纹与用户指纹功能相同,只是多出一个分组方便管理。
  - •操作每一步骤,显示屏都有相对应提示功能。

3 输入[1], [#]

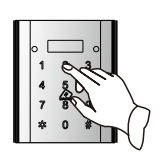

**4** 输入[1]/[2] [3]/[4],[#]

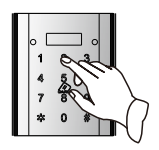

## 增加卡

1 进入主菜单

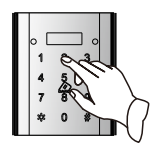

5 输入两位编号, [#]或直接[#]键 (选择默认编号)

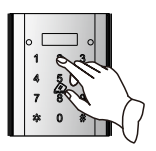

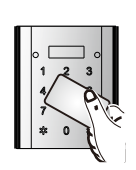

2 输入[2], [#]

6 刷卡一次

### 增加密码

- 1 进入主菜单
- 2 输入[3], [#]
- 3 输入[1], [#]

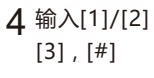

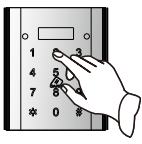

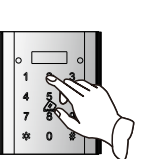

5 输入两位编号, [#]或直接[#]键 (选择默认编号)

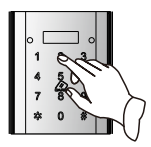

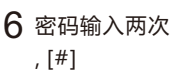

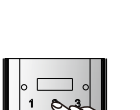

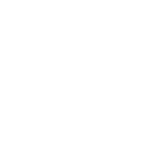

3 输入[1], [#]

4 输入[1]/[2] [3]/[4] , [#]

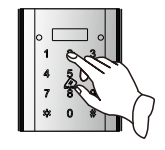

### 增加遥控(选配)

1 进入主菜单

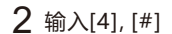

3 输入[3], [#]

4 输入编号, 按[#]

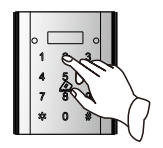

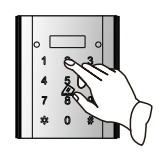

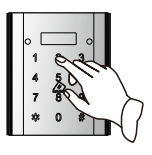

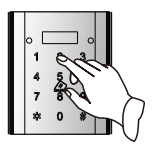

5 同时按下遥控器 上的两个按键

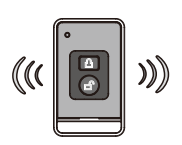

● 遥控器需在无线功能打开状态下才能增加/删除。

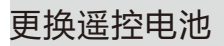

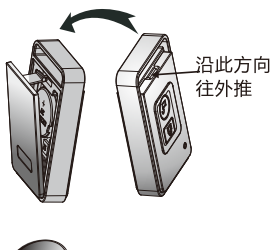

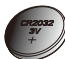

更换内置的纽扣电池

采集指纹

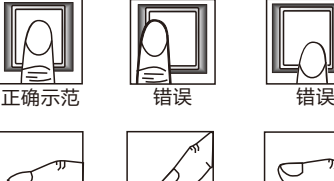

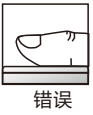

🗋 指纹采集灯亮时,登记、验证指纹才有效。

错误

正确示范

## 开门方法

#### 1 指纹开门

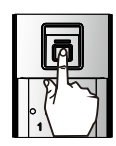

2卡开门

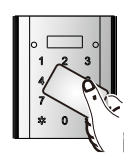

①打开滑盖或按#键, 指纹头闪亮; ②验证已登记的指纹; ③下压把手开门。

①验证已登记的卡; ②下压把手开门。

#### 3 密码开门

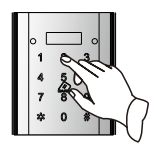

①输入6-12位密码,按#键; ②下压把手开门。

4 遥控开门(选配)

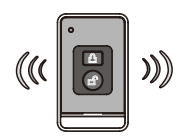

①按下遥控上的@键; ②下压把手开门。

- 🗋 •本功能只适用于带遥控功能的产品。
  - •直接按遥控上的@/@键可实现开门/关门。
  - 在空旷环境下遥控距离可达30米左右,与周围 环境因素有关。

#### 5 机械钥匙开门

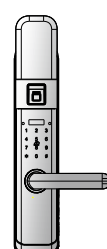

①插入机械钥匙旋转到底。 ②下压把手开门。

- □ 本锁采用B级锁头机械钥匙, 安全系数高。
  - •请妥善保管好机械钥匙!

6 室内把手开门

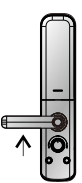

- 1) 带防勾按键功能(选配): 按住防勾按键,下压把手开。
   2) 不带防勾按键功能: 直接下压把手开门。
- 7 蓝牙开门(选配)
  - 10 摇一摇手机开门:
     进入"设备信息"界面,摇一摇手机,智能锁成功开锁。
  - ② APP--键开锁:
     进入设备管理界面,点击开锁
     图标 " ≧当能锁成功开锁。

8 指纹加密码组合开门

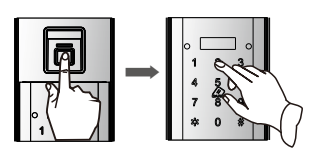

①打开滑盖或按#键,指纹头闪亮,验证指纹;
②输入6-12位密码,按#键;
③下压把手开门。

9 指纹加指纹组合开门

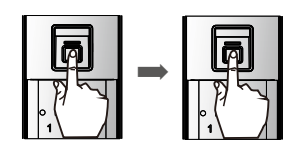

①打开滑盖或按#键,指纹头闪亮, 验证指纹;
②验证另一枚指纹;
③下压把手开门。

📔 用户开门成功电机回转前或管理用户退出菜单前,按\*键可查询编号。

#### APP下载与安装(选配)

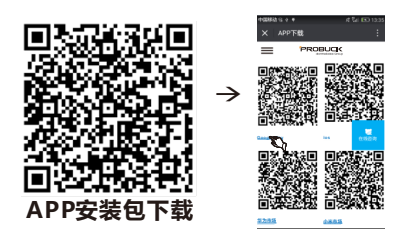

① 打开手机微信的"扫一扫"功能,扫一扫"APP安装包下载"二维码;

② 进入APP下载界面,有Google Play、ios、华为市场、小米市场等应用下载市场, 选择所需的市场类别启动下载;

- ③ 根据界面提示 " 在浏览器打开 " 下载, 选择手机中的任意浏览器点击下载;
- ④ 下载完成并安装成功,启动APP进入登录界面。

启动蓝牙APP

| dormakaba 😖                             | dormakaba 😖                         | dormakaba 😖                        |
|-----------------------------------------|-------------------------------------|------------------------------------|
| <ul> <li>通過入登录登時</li> <li>登録</li> </ul> | • • •                               | <b>《</b> 运送行指纹图录                   |
| <b>密码登录</b><br>手势登录<br>指纹登录             | <b>密码登录</b><br>手势 <b>登录</b><br>指纹登录 | <b>密码登录</b><br><b>手势登录</b><br>指纹登录 |
| 切换登录模式                                  | の切換登录模式の                            | 切换登录模式                             |
| ~~~~~~~~~~~~~~~~~~~~~~~~~~~~~~~~~~~~~~  | 手势密码登录切换                            | 指纹登录切换                             |

启动APP进入登录界面,点击"切换登录模式"验证用户密码,手势密码,指纹进行登录,登录 同时手机蓝牙需打开,登录完成后默认进入设备管理界面。

- - Android系统内,启动APP时,输入错误密码或手势密码3次,APP将锁定30秒;IOS系统内,启 动APP时,输入错误密码3次只能选其它登录方式。

## 绑定设备

| 22         23           日本の日本         日本の日本           日本の日本         日本の日本           日本の日本         日本           日本の日本         日本           日本         日本           日本         日本           日本         日本           日本         日本           日本         日本           日本         日本           日本         日本           日本         日本           日本         日本 | 해방하는 안 점 용 가 있는 것이 있네 보다 11:24<br>Dormakaba Smart Lock | ſ    | ****** ○ ☆ + ○ ©<br>く 郷定:      | 参考 50 50 00 1422<br>変数 |
|----------------------------------------------------------------------------------------------------|--------------------------------------------------------|------|--------------------------------|------------------------|
| 日本                                                                                                    | <b>R¥ 718 R</b> #                                      |      | 国家/地区                          | 中国+86 〉                |
| 第559第           ASSYMPTION           第57891508           第57891508           第2018           第2018           第2018                                                                                                    |                                                        |      | 设备编号 F                         | 8                      |
| 20072<br>20072<br>第定图标<br>Fa                                                                                                    |                                                        |      | 手机号码<br>请在组纹被电池盖上线到<br>归获取设备编号 | 指纹铁的二维码,扫一             |
| <b>F</b> <sub>4</sub> +                                                                                                    | 当前列读質无设备,请先绑定设备                                        | 绑定图标 | 启动                             | 梆定                     |
|                                                                                                    | ₽.   +                                                 |      |                                |                        |

- ① 进入设备管理界面,点击右下角绑定图标 "+";
- ② 在绑定设备页界,点击扫码图标" 詈",扫一扫锁电池盖上的二维码或输入设备编号及输入 手机号码,点击"启动绑定";
- ③ 手机APP上发出绑定请求,锁端提示"操作中",按下锁后锁面M按键;
- ④ APP端弹出对话框提示"给设备取个名字",选择默认名字或输入新名称后,点击"确认"。
- 🗋 一部智能手机蓝牙APP最多可绑定10个设备。

#### 设备管理功能设置

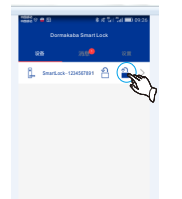

开锁:进入设备管理界面, 点击开锁图标 ≅,

点击开锁图标 ■, 智能锁成功开锁。

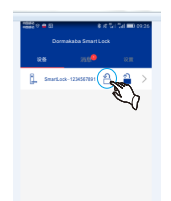

关锁:进入设备管理界面, 点击关锁图标音, 智能锁成功关锁。

- 刷新设备信息:进入设备管理功能界面,长按某个已连接设备,弹出一个选择菜单,点击"刷新设 备信息",APP上的信息与智能锁同步,两者保持一致。
- 解绑绑定设备:进入设备管理功能界面,长按某个已连接设备,弹出一个选择菜单,选择"解绑绑 定设备",点击确认按钮,APP将设备列表中的该设备删除。

杳看设备信息

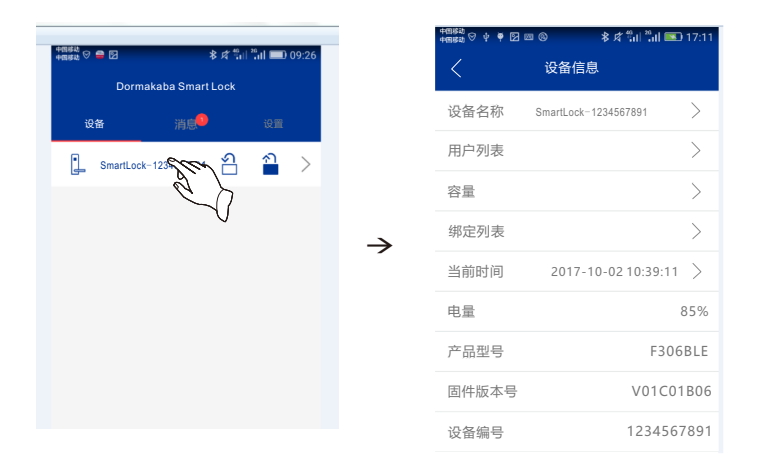

① 手机与智能锁绑定成功,点击已连接的智能锁;

② 进入"设备信息"界面,查看并可修改智能锁的名字同时还可以查看智能锁的用户列表、容量,绑 定列表、当前时间、电量、产品型号、固件版本号、设备编号等(设备信息界面内容可滚动查看)。

时间同步:进入"设备信息"界面,点击"当前时间",使智能锁与APP时间同步。

绑定列表:进入"设备信息"界面,点击"绑定列表",APP显示绑定的设备列表;在绑定的设备列 表中点击某个设备右边的删除图标"⊗",在弹出的对话框中点击"确认"按钮,该设备与 智能锁解除绑定。

摇一摇手机开锁:进入"设备信息"界面,摇一摇手机,智能锁实现开锁功能。

- 🖺 摇一摇手机实现开锁功能,必须是手机距离与绑定的蓝牙锁10米以内,且手机与锁连接成功。
  - 手机与智能锁绑定成功,且第一个绑定成功的手机,为管理员权限手机,其它为普通用户。
     时间同步、绑定列表中的解除绑定功能只有管理员权限手机方可进行操作。

### 蓝牙钥匙分享

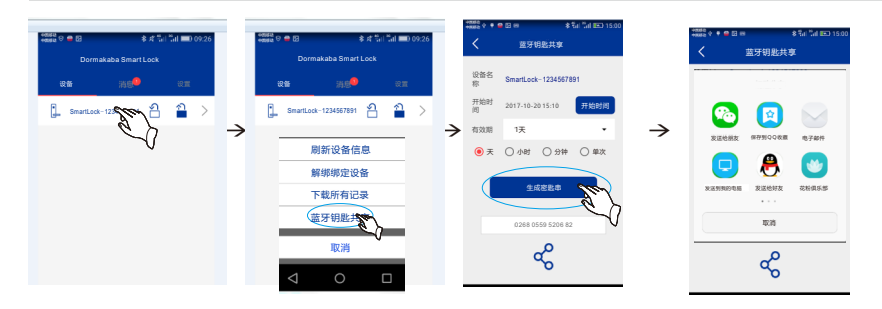

- ① 进入设备管理功能界面,长按某个已连接设备,弹出一个选择菜单,点击"蓝牙钥匙共享";
- ② 在弹出的"蓝牙钥匙共享"界面选择所需的日期和时间及有效期,点击生成"生成密匙串";
- ③ 密匙串生成,点击分享图标" 😪",系统的分享功能启动,分享给其他用户(如邮件,微信, QQ等。);当其他用户收到生成的密匙串,在智能锁上输入 密匙串,即可实现开锁。
- 只有管理员权限的手机设备管理界面才有蓝牙钥匙共享功能。
  - 有效期选择单次时,蓝牙钥匙24小时内只能分享10个,超出10个范围的能分享但无法开门, 并且只能在24小时内使用才有效;对于有效期为其它时间范围的,蓝牙钥匙分享不作限制。

#### 查询功能

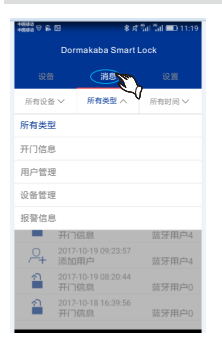

- ① 在APP的"消息"界面内,点击"所有设备"选项按钮;
- ② 选择某个设备;点击"所有类型"选项按钮(包括:所有类型、开门信息、用户管理、设备管理、报警信息)及"所有时间"选项按钮(包括:所有时间、最近1天、7天、15天、30天、所有时间段);
   ③ 选择所需的类型及时间段进行查看。
- 同步功能:在APP的"消息"界面内,长按某个智能锁图标,则在 屏幕最下方弹出操作选择对话框,点击"同步"按钮, 智能锁上所有信息记录同步到 APP上。
- □ 在APP的"消息"界面,长按某个智能锁图标,在屏幕最下方弹出操作选择对话框,还可以对 查询的记录信息进行"全选"及"删除"操作。
  - 以上为Android系统操作步骤,与IOS系统操作界面有所差异,实际操作及菜单请以手机APP为准。

语言设置

① 点击手机设置,进入"语言"界面,选择所需的语言;
 ② 进入APP界面查看,设备界面、消息界面和设置界面都已同步更改。

#### 手机管理锁

在手机上成功安装APP软件包,开启手机蓝牙,登录成功同时手机与锁绑定成功,进入手机管理锁:

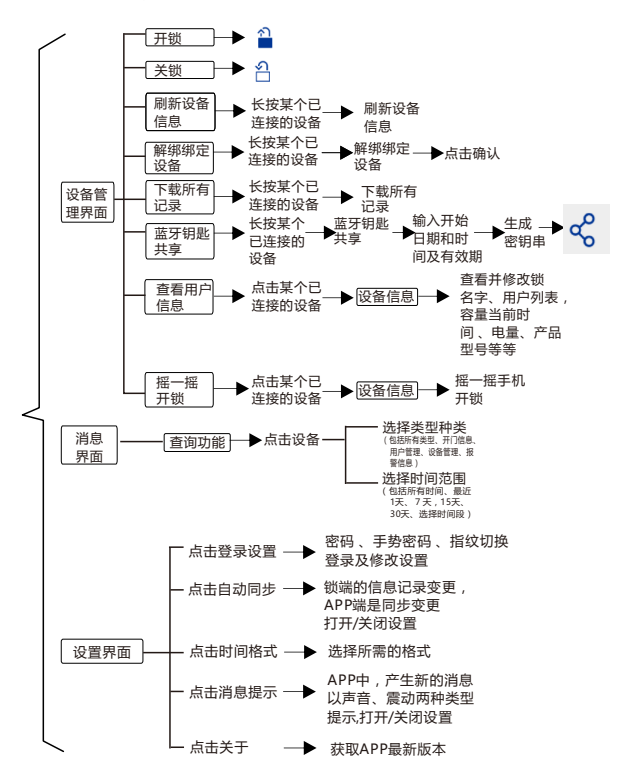

<sup>📓</sup> 本流程图仅介绍手机管理锁的操作方法,实际操作及菜单请以手机APP为准!

### 恢复出厂设置

1 打开电池盖

2 同时按住后锁 面[M] [E]键约 5秒.

3 输入6-12位管 理密码,按#键

4选择语言, 按#键

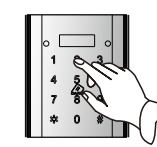

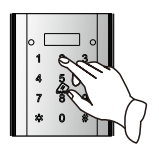

- •恢复出厂设置成功后,本锁将自动恢复到出厂状态。
  - •恢复出厂设置后,已登记的指纹、遥控器、卡、蓝牙用户等全部清空,密码库仅有出厂管理 密码 00123456。

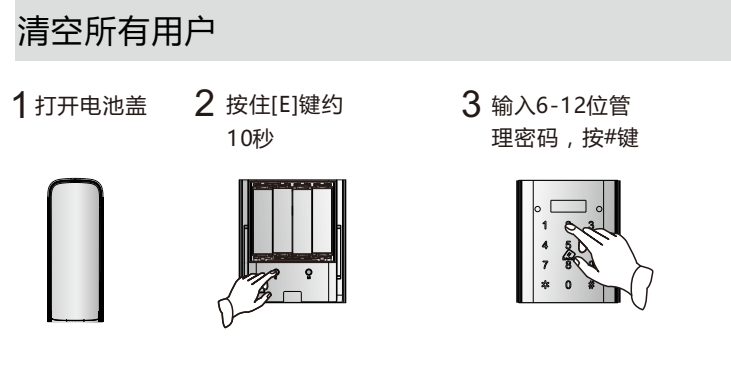

- 1] 清空所有用户成功后, 锁内所有用户及信息都会被清空。
  - 管理密码、无线中继器,不受清空所有用户操作影响。

## 产品功能配置表

| 序号 | 项目 13系列   |              |  |
|----|-----------|--------------|--|
| 1  | 指纹容量(枚)   | 100          |  |
| 2  | 密码容量(组)   | 10           |  |
| 3  | 卡容量(张)    | 100          |  |
| 4  | 上提把手反锁    | $\checkmark$ |  |
| 5  | 门内锁死      | $\checkmark$ |  |
| 6  | 常开功能      | $\checkmark$ |  |
| 7  | 伪码功能      | $\checkmark$ |  |
| 8  | 低压报警      | $\checkmark$ |  |
| 9  | 防撬报警      | $\checkmark$ |  |
| 10 | 斜舌报警(选配)  | $\odot$      |  |
| 11 | 键盘锁定      | $\checkmark$ |  |
| 12 | 语音        | $\checkmark$ |  |
| 13 | 显示屏提示功能   | $\checkmark$ |  |
| 14 | 胁迫报警(选配)  | $\odot$      |  |
| 15 | 遥控(选配)    | $\odot$      |  |
| 16 | 中继器(选配)   | $\odot$      |  |
| 17 | 蓝牙APP(选配) | $\odot$      |  |

## 用户权限分配表

| 项目    | 数量  | 编号      | 权限                     |
|-------|-----|---------|------------------------|
| 管理密码  | 1组  | 00      | 进入菜单后的所有操作             |
| 用户密码  | 7组  | 01~07   | 开门                     |
| 一次性密码 | 1组  | 08      | 开门(开门一次后自动失效)          |
| 胁迫密码  | 1组  | 09      | 开门                     |
| 管理指纹  | 10枚 | 00~09   | 进入菜单后的所有操作(不可更改管理权限用户) |
| 用户指纹  | 70枚 | 10~79   | 开门                     |
| 临时指纹  | 10枚 | 80~89   | 开门                     |
| 胁迫指纹  | 10枚 | 90 ~ 99 | 开门                     |
| 管理卡   | 10张 | 00~09   | 进入菜单后的所有操作(不可更改管理权限用户) |
| 用户卡   | 70张 | 10~79   | 开门                     |
| 临时卡   | 10张 | 80~89   | 开门                     |
| 胁迫卡   | 10张 | 90 ~ 99 | 开门                     |
| 遥控器   | 8个  | 02~09   | 开/关门                   |
| 蓝牙APP | 10个 | 00~09   | 绑定设备后所有的操作             |

## 用户权限等级

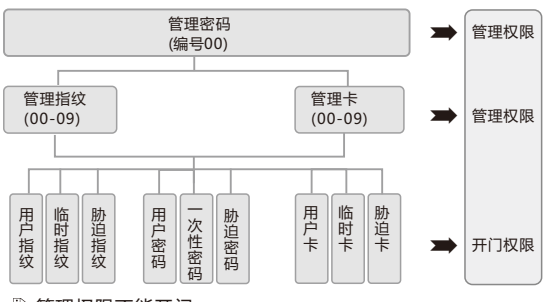

🗋 管理权限不能开门。

## 反锁功能

1 门内上提 把手反锁

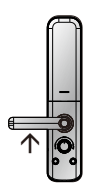

2 门内反锁旋钮 旋转后锁死

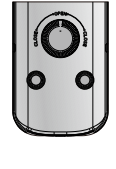

3 门外上提 把手反锁

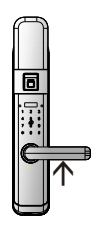

若把手带防勾按键,须按住防勾按键并上提把手,实现反锁。

△ 门内反锁旋钮旋转后,实现门内锁死功能,此时在门外无论采用任何方式都不能开

#### 常开功能

#### 1进入常开

进入菜单,选择系统设置→常开 设置,即可开启常开功能。

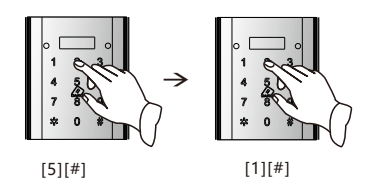

2 退出常开 用指纹、卡、密码成 功开门一次。

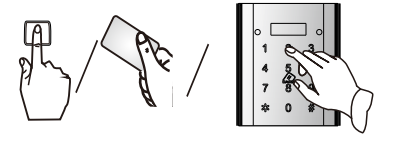

- •常开状态下,指示灯有提示功能;带防勾按键功能,须按住防勾按键下压把手开门;不带防勾按键功能,直接下压把手开门。
  - 机械钥匙开门无法取消常开。

警示功能

#### ①低压报警提示

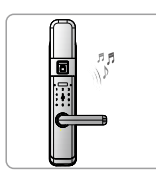

当电池电量过低时, 红色指示灯闪烁,每 次睡眠唤醒后都会提 示电量不足,此时, 请更换电池。

#### ④ 键盘解锁方法

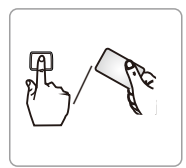

采用任意方式正确 开门(密码和机械 钥匙除外)或取下 电池可以解除键盘 锁定。

#### ② 键盘锁定提示

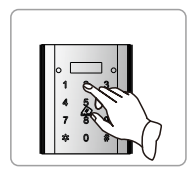

连续3次输入错误密码,键 盘将自动锁定,按任意数 字键都会提示"键盘已 锁",约15分钟后自动解 锁。连续输入错误密码末 达3次,20秒后自动清除 错误次数。

⑤胁迫报警(选配)

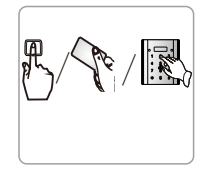

当用户受到胁迫开门时,请 使用90~99编号的胁迫指纹 /卡/密码开门,启动胁迫报 警,此时通过智能家居系统 可查看到报警信息。

③防撬报警

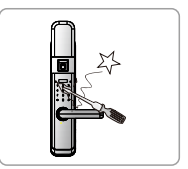

当强行拆除锁体时,系 统会发出报警音,同时 红色指示灯闪烁,报警 音持续约30秒。

⑥ 斜舌报警(选配)

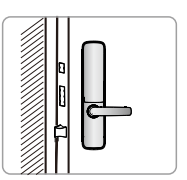

关门时,如果斜舌没 有完全弹出(即门未 关好),此时门锁会 发出报警提示音。

🗋 胁迫报警功能需配置无线中继器并在锁上成功注册,再与智能家居系统成功对接。

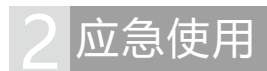

## 更换电池方法

1 打开电池盖

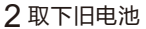

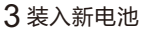

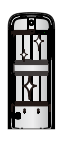

4 装上电池盖

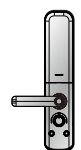

### 电池使用注意事项

1不可混用

新旧电池、不同型号的电池 不可混用。 2及时更换电池

当听到语音提示电量低,红色指示 灯闪烁时,请立即更换电池。

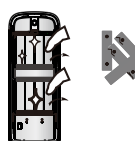

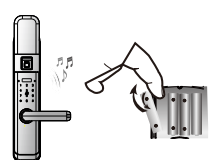

🗋 在电池更换期间及完成后,所有注册的信息不会受影响。

## 应急电源使用

将9V电池或Type-C转接头接到前锁体下方接口处给锁供电,然后以任意方式开门。

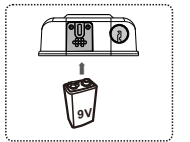

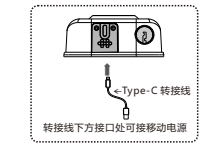

🗋 电源对机械钥匙开门方式无影响。

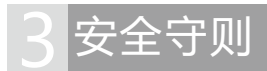

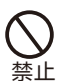

请勿使用不合资格的安 装人员安装本锁。

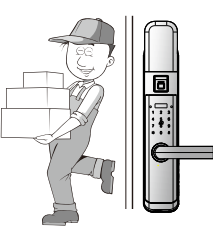

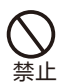

请勿用水清洗产品,本产品遇 水后会导致电路故障。请使用 干燥软布清洁产品。

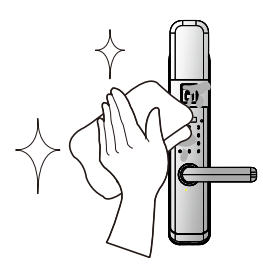

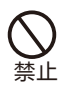

请勿自行拆卸或维修产品,以 免导致产品损坏或发生故障。

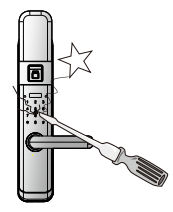

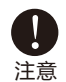

请勿将锁安装在能接 触雨水的地方。

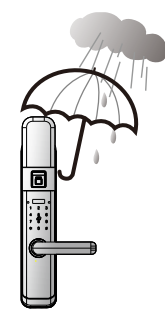

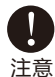

请勿在把手上悬挂物件。

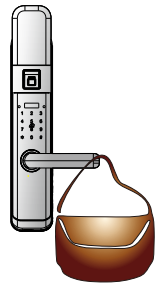

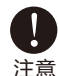

请勿将锁与腐蚀性物质接 触,以免破坏锁面保护层。

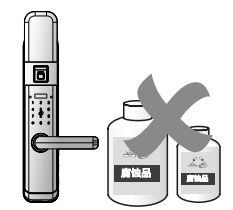

# 4 常见问题

| 种类   | 故障现象                       | 解决办法                                                               |
|------|----------------------------|--------------------------------------------------------------------|
|      | 用机械钥匙无法开门。                 | ①检查机械钥匙是否正确。                                                       |
|      |                            | ②请专业人员检查锁头、锁芯、离合器,如有故障 请及时更换。                                      |
| 基本操作 | 指纹/密码/卡等方式开门<br>验证成功,绿色指示灯 | ①请专业人员检查锁芯线,连接线是否装好。                                               |
|      | ж, љалтј.                  | ②检查电机是否正常工作.                                                       |
|      | 验证指纹开门时, 提示                | ①检查指纹是否已被注销。                                                       |
|      | 亚虹大风。                      | ②清洁手指及读取器。                                                         |
|      |                            | ③用力按读取器以扩大扫描位置。                                                    |
|      | 门锁常开常闭,无法正常<br>使用。         | ①请专业人员检查商合器。                                                       |
|      |                            | ②查看把手内是否装有方轴弹簧。                                                    |
|      | 开门时前把手空转,无法<br>开门。         | ①将把手回位后,重新验证。                                                      |
|      |                            | ②检查把手内是否装有方轴弹簧。                                                    |
|      | 转动前把手 , 主锁舌不能<br>完全打进去。    | ①请专业人员检查锁芯上油部件是否粘有灰尘 或前后锁体接线是否卡住锁芯。                                |
| 安装部分 |                            | ②检查门锁天地杆是否松动。                                                      |
|      | 触摸键无反应。                    | ①检查电池电量或电池正负极是否装反。                                                 |
|      |                            | ②用机械钥匙开门后,请专业人员检查前后锁体连接线是否松动。                                      |
|      | 键盘锁定 , 无法开门                | ①隔15分钟再操作键盘。                                                       |
|      |                            | ② 改用指纹或卡的方式开门。                                                     |
|      | 手机蓝牙无法连接                   | ①请检查手机是否已开启蓝牙功能。                                                   |
|      |                            | ②请确认门锁无线功能是否打开。                                                    |
| 蓝牙功能 |                            | ③请确认手机与锁之间距离是否超出连接范围(手机与门锁在可视范围内连接效果最佳,连接距离因<br>手机型号及门锁安装环境差异而不同)。 |
|      |                            | ④如以上故障排除,还是无法连接,请确认手机是否兼容。安卓版本5.0以上,iOS 8.0以上。                     |
|      | 遥控器不能开/关门                  | ① 如遥控器灯不亮,查看遥控电量是否耗尽或遥控损坏。                                         |
|      |                            | ②如遥控器灯亮,则请专业人员检查门锁。                                                |
| 无线功能 | 中继器无法远程操作                  | ① 确保中继器正常供电,再试一次。                                                  |
|      |                            | ②重新注册中继器。                                                          |
|      | 中继器注销后 , 依然上报<br>信息。       | 重新注册该中继器,在正常供电状态下再次注销中继器。                                          |

#### 普罗巴克门锁保修服务提醒

感谢阁下选用普罗巴克智能锁,本公司为您购买的普罗巴克门锁产品提供三包服务。 为保证您的权益,请注意以下保修条款。

1、凡在我司授权销售渠道购买的门锁产品,自用户购买之日起,在用户正确使用的情况下,免费保修一年。

2、如果您在非我司授权的经销商处购买到标称"普罗巴克"品牌的门锁产品,均属假冒伪劣产品,我司不提供三包服务。

3、保修卡与产品上均贴有机身条码,购买产品时请您务必确认机身条码齐全完好,并且 务必向销售商索要发票,并妥善保管。

4、门锁安装后请注意监督安装人员填写服务卡上的"安装回执",销售商将根据"安装 回执"进行产品信息注册。保修时须提供保修卡和发票,如果没有注册,没有发票,但 有机身条码,我司承诺提供从出厂时间起十五个月的保修期;如果没有机身条码,我司 不提供保修服务。

5、您购买的产品需要维修服务时,请第一时间联系销售商或致电我司服务热线,由我 司授权单位提供维修服务。

6、其他不属于保修范围的情况:

①超出保修期的产品;

②保修卡上的产品型号、机身条码与实物不相符的产品;

③擅自涂改保修卡或机身条码的产品;

④由非我司授权服务单位安装出现安装问题的产品;

⑤自行拆卸、改装造成损坏的产品;

⑥因不可抗力(地震、火灾、水灾等)造成损坏的产品。

相关保修条款细节请查阅我司官方网站、官方微信平台,或致电我司服务热线 4008-868-188咨询。

**凯拔(中国)科技有限公司** 制造基地:深圳市龙华新区大浪街道英泰路南方明珠科技园 T/ +86 755 6661 8999 F/+86 755 8254 2855

### 普罗巴克 (门锁)保修卡

| 用户姓名 |  |
|------|--|
| 联系电话 |  |
| 安装地址 |  |

| 产品型号 |            |
|------|------------|
| 锁芯型号 |            |
| 机身条码 | 请将机身条码贴在此处 |
| 购买日期 |            |
| 安装日期 |            |

| 销售商   |  |
|-------|--|
| 联系地址  |  |
| 联系电话  |  |
| 销售商公章 |  |

#### 维修记录表

| 序号 | 维修<br>日期 | 故障内容 | 维修<br>单位 | 维修员 |
|----|----------|------|----------|-----|
| 1  |          |      |          |     |
| 2  |          |      |          |     |
| 3  |          |      |          |     |
| 4  |          |      |          |     |
| 5  |          |      |          |     |
| 6  |          |      |          |     |

机身条码(售后维修时使用):

| 温馨提示:                                      |
|--------------------------------------------|
| 为保障您的合法权益,请阁下务必保管好该服务卡及相关的购买凭证,以免失去免费保修服务的 |
| 权利。涂改、撕毁将视为无效。                             |

## 批准证书

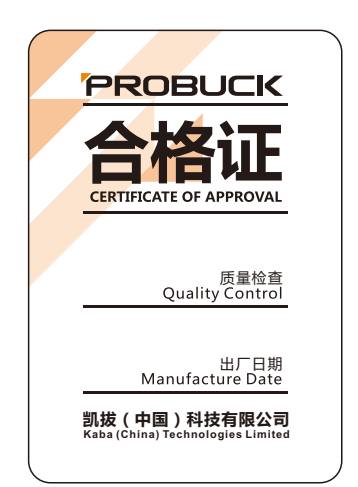

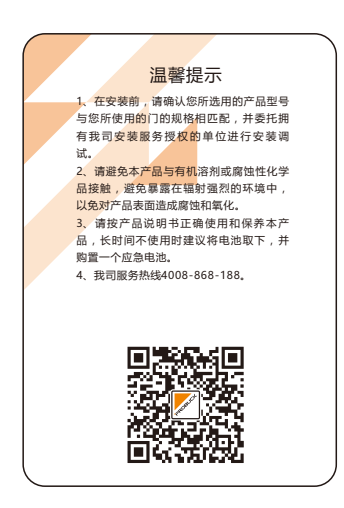

### 普罗巴克(门锁)安装回执

| 用户姓名                                   |                               | 联系电话               |                     |  |
|----------------------------------------|-------------------------------|--------------------|---------------------|--|
|                                        |                               | 产品型号               |                     |  |
| 安装地址                                   |                               | 锁芯型号               |                     |  |
|                                        |                               | 指纹识别器              |                     |  |
|                                        |                               | 购买日期               |                     |  |
| 明 唐 商                                  |                               | 销售商电话              |                     |  |
| <b>古壮兴</b> (六                          |                               | 安装日期               |                     |  |
| 女衆甲位<br>                               |                               | 安装单位电话             |                     |  |
| 机身条码                                   | 机身条码 请将机身条码贴在此处               |                    |                     |  |
| 以下内容请                                  | 用户填写                          |                    |                     |  |
| 空花桂江                                   | 安装前是否检查/检测                    | □是                 | □否                  |  |
| 女衣间沉                                   | 安装完毕是否清理现场                    | □是                 | □否                  |  |
|                                        | 是否掌握管理密码/指纹的<br>设置            | □是                 | □否                  |  |
| 使用指导                                   | 是否掌握指纹 /MF卡/密码/钥匙<br>等开门方式的设置 | □是                 | □否                  |  |
|                                        | 是否了解日常保养常识                    |                    | □否                  |  |
| 请对我们的服务进行评价: 🗌 满意                      |                               |                    | □差                  |  |
| 本人已按技术要求为用户安装、调试和指导用<br>户使用完毕,且运行使用正常。 |                               | 安装单位已按要<br>和指导使用,E | ē求安装、调试<br>且运行使用正常。 |  |
| 安装人员:                                  |                               | 客户签章:              |                     |  |

为保障您的权益,请监督填写服务卡的相关信息,该安装回执由安装服务单位寄回本公司。